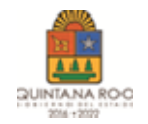

## PROCESO DE PAGO DE DERECHOS A LICITACIÓNES

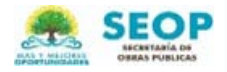

### 1.- INGRESAR EN LA PAGINA: https://shacienda.groo.gob.mx/tributanet/

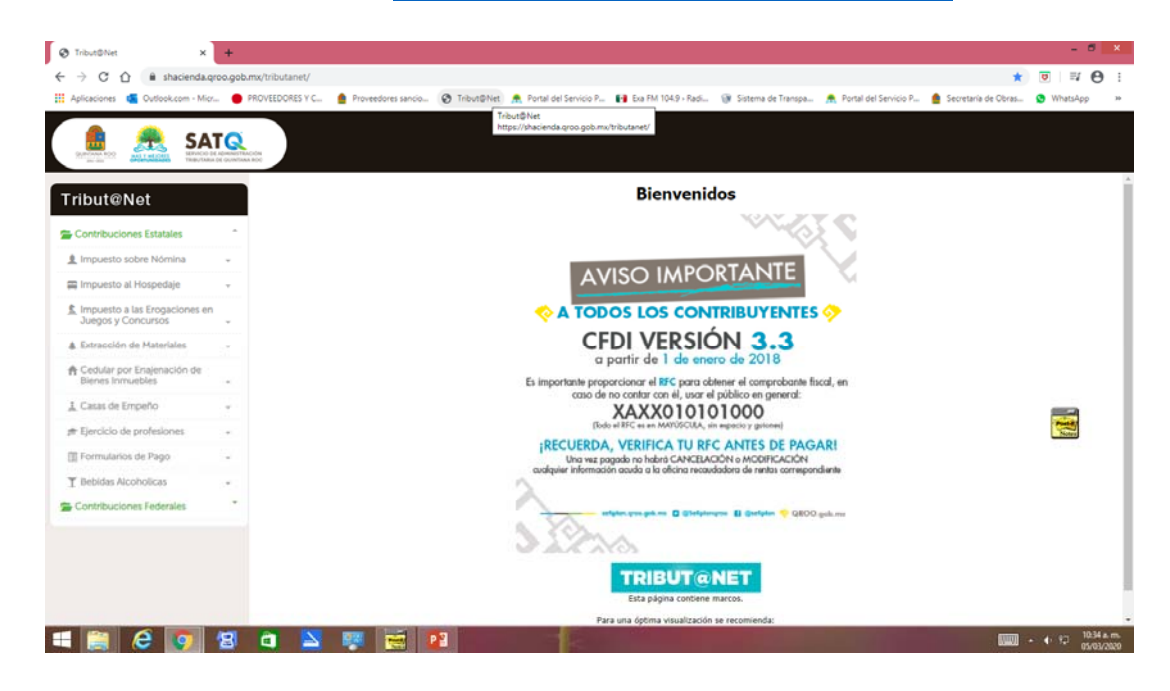

2.- SELECCIONAR DEL LISTADO DE LADO IZQUIERDO, FORMULARIOS DE PAGO Y DESPUES APROVECHAMIENTOS

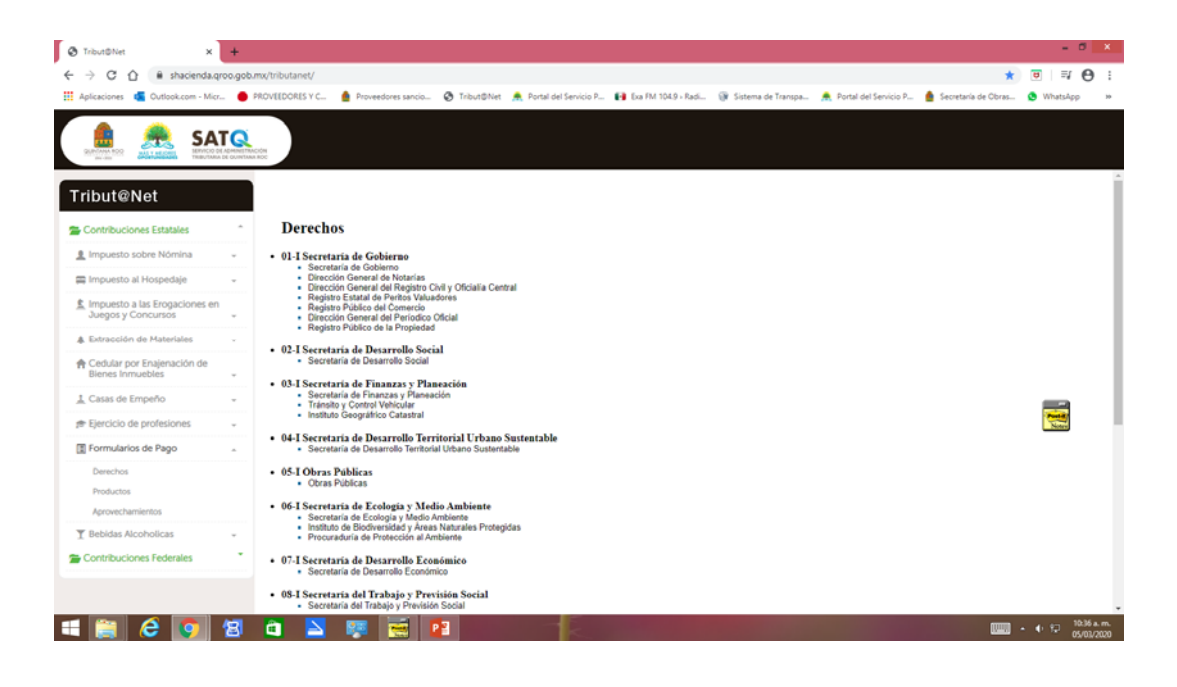

## **3.- DAR CLICK EN APROVECHAMIENTOS**

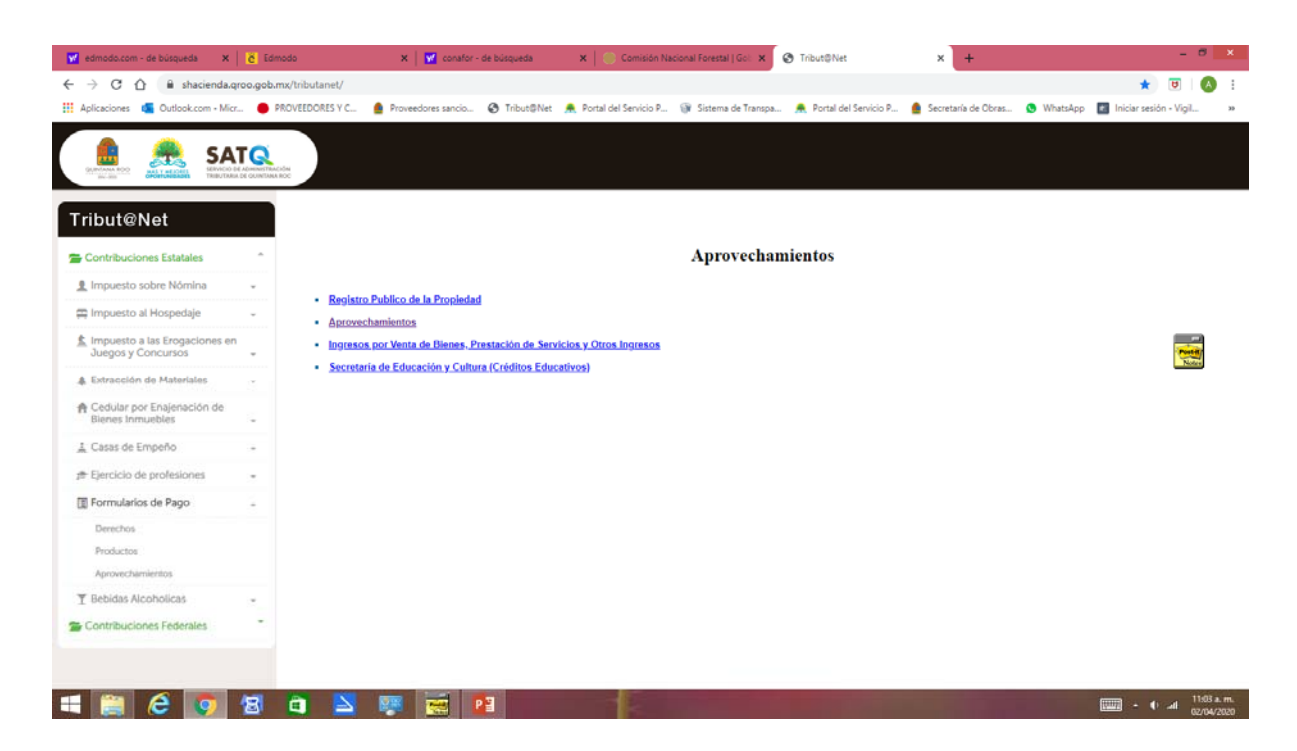

4.-CAPTURAR EL MUNICIPIO Y RFC DE LA EMPRESA. NOTA\* SI LA EMPRESA NO ES DEL ESTADO DE QUINTANA ROO, SELECCIONAR CUALQUIER MUNICIPIO Y AL LLENAR EL FORMATO SE CAMBIA EL MUNICIPIO, CIUDAD Y ESTADO EN DONDE SE ENCUENTRA LA CONSTRUCTORA.

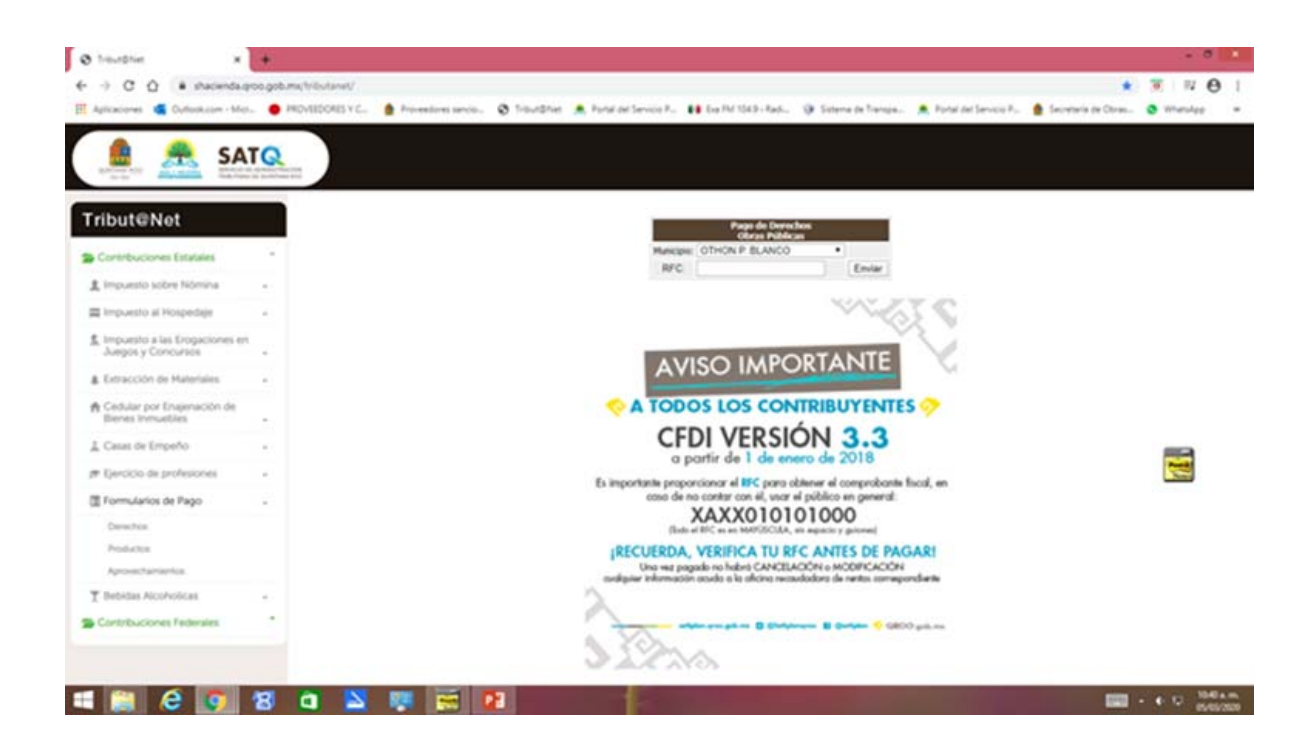

### 5.- LLENAR FORMATO CON DATOS DE LA EMPRESA

# 6.- EL EN AREA DE CONCEPTOS, SELECCIONAR LA OPCIÓN 4.7.- OTROS (010404) Y DAR CLICK EN AGREGAR

7.- EN IMPORTE, AGREGAR LA CANTIDAD DE \$4000

8.- EN EL CAMPO DE OBSERVACIONES, AGREGAR EL NÚMERO DE LICITACIÓN A PARTICIPAR

| edmodo.com - de búsqueda 💦 🗙                        | Č Edmodo                                | 🗙 📔 🖬 conafor -                                                                                                    | 🛪 📔 👿 conafor - de búsqueda                     |                              | 🗙 📔 💮 Comisión Nacional Forestal   Gol: 🗙 |                |                              |                             | × +                 |            | - 8 ×          |                             |
|-----------------------------------------------------|-----------------------------------------|----------------------------------------------------------------------------------------------------|-------------------------------------------------|------------------------------|-------------------------------------------|----------------|------------------------------|-----------------------------|---------------------|------------|----------------|-----------------------------|
| ← → C ☆ 🔒 shacienda.c                               | qroo.gob.mx/tributanet/                 |                                                                                                    |                                                 |                              |                                           | _              |                              |                             |                     |            | *              | U 💧 :                       |
| 👯 Aplicaciones  💶 Outlook.com - Mic                 | r 🔴 PROVEEDORES Y C                     | Proveedores sancio                                                                                                    | Tribut@Net                                      | 🚊 Portal del Servicio P      | 🛞 Sistema de Tra                          | nspa 🚊 P       | ortal del Servi              | cio P 🧯 Si                  | ecretaría de Obras. | 🕒 WhatsApp | Iniciar sesión | Vigil »                     |
|                                                     | DE ADMINISTRACIÓN<br>IA DE QUINTANA ROC |                                                                                                    |                                                 |                              |                                           |                |                              |                             |                     |            |                |                             |
| Tribut@Net                                          |                                         | GUINTANA ROO<br>REFERENCES<br>GUINTANA ROO<br>REFERENCES<br>GUINTANA ROO<br>REFERENCES<br>STATUS<br>STATUS |                                                 |                              |                                           |                |                              |                             |                     |            |                |                             |
| Contribuciones Estatales                            |                                         | Pago de Aprovechamientos                                                                                                    |                                                 |                              |                                           |                |                              |                             |                     |            |                |                             |
| 1 Impuesto sobre Nómina                             | ~                                       | Apellido Paterno, Materno, Nombres(s),Nombre o Razon Social i Número de Controli                                                                                                    |                                                 |                              |                                           |                |                              |                             |                     |            |                |                             |
| 🚍 Impuesto al Hospedaje                             | -                                       |                                                                                                    | Registro Federa                                 | al de Contribuyentes.( RFC ) | 30                                        | Clave Única de | Reg. de Pob.                 | CURP ):                     |                     |            |                |                             |
| Impuesto a las Erogaciones er<br>Juegos y Concursos | n                                       | SCG371101885<br>Calle (Indicar Ouzamientos):                                                                                                    |                                                 |                              |                                           |                |                              |                             |                     |            |                | Posta                       |
| & Extracción de Materiales                          | *                                       |                                                                                                    | Coloniar                                        | No. Exteriors                | Io. Exterior: No                          |                | Io. Interior: Codigo Postal: |                             |                     |            | Notes          |                             |
| A Cedular por Enajenación de                        |                                         |                                                                                                    | LOCATORD:                                       |                              | OTHON P. BI                               | ANCO           |                              | QUINTANA ROO                |                     |            |                |                             |
| bienes inmuebies                                    | ¥                                       |                                                                                                    | 4.7 Otros (01)                                  | 0404)                        |                                           |                |                              | <ul> <li>Agregar</li> </ul> | Eliminar            |            |                |                             |
| 🛓 Casas de Empeño                                   | *                                       |                                                                                                    | CONCEPTOS<br>Descripción Cantidad Tarifa UMA II |                              |                                           |                |                              |                             |                     |            |                |                             |
| 🖈 Eiercicio de profesiones                          |                                         |                                                                                                    | 4.7 Otros                                       | (010404)                     | i i                                       |                |                              | No aplica                   |                     |            |                |                             |
|                                                     |                                         |                                                                                                    | Observaciones:                                  |                              |                                           |                | TOTA                         | L A PAGAR                   |                     | 0          |                |                             |
| Formularios de Pago                                 | ÷                                       |                                                                                                    | NO. DE LICIN                                    | 401014                       | Ge                                        | nerar          |                              |                             |                     |            |                |                             |
| Derechos<br>Productos                               |                                         |                                                                                                    |                                                 |                              |                                           |                |                              |                             |                     |            |                |                             |
| Aprovechamientos                                    |                                         |                                                                                                    |                                                 |                              |                                           |                |                              |                             |                     |            |                |                             |
| T Bebidas Alcoholicas                               | -                                       |                                                                                                    |                                                 |                              |                                           |                |                              |                             |                     |            |                |                             |
| 🚘 Contribuciones Federales                          | -                                       |                                                                                                    |                                                 |                              |                                           |                |                              |                             |                     |            |                |                             |
|                                                     |                                         |                                                                                                    |                                                 |                              |                                           |                |                              |                             |                     |            |                |                             |
| 🛋 📺 🙆 💽                                             | 🗐 🖨 📘                                   | - 🐺 🛃 🚺                                                                                                    | 2                                               | TE                           |                                           |                |                              |                             |                     |            | · • •          | al 11:14 a.m.<br>02/04/2020 |

#### 9.- DEBERÁ DAR CLICK EN EL BOTON GENERAR, IMPRIMIR FORMATO

10.-PAGAR EN LA RECAUDADORA DE RENTAS O EN LOS BANCOS AUTORIZADOS DESCRITOS EN EL CONTENIDO DE LA MISMA.

11.- UNA VEZ REALIZADO EL PAGO, PRESENTAR UNA COPIA EN LAS OFICINAS DE LA SECRETARÍA DE OBRAS PÚBLICAS, CON ESCRITO DE INTERES DE PARTICIPAR EN LA LICITACIÓN, DESCRIBIENDO NÚMERO DE LICITACIÓN Y DESCRIPCIÓN DE OBRA, FIRMADO POR EL REPRESENTANTE LEGAL